# **HTEK EHS-30 ADAPTER USER GUIDE**

The HTek<sup>™</sup> EHS30 Wireless Headset Adapter is perfect for connecting HTek phones to supported wireless headsets. It is simple to use and install, and allows the user to control off-hook, talk, and on-hook modes of HTek (Hanlongtek) IP phones from the headset. The EHS Adapter connects between the HTek IP phone and the Wireless Headset base unit.

#### Compatibility

**HTek IP Phones \*:** UC926, UC924, UC923, UC912, UC903, UC862, UC842, UC860(P), UC840(P), UC806(P), and UC804(P).

Plantronics<sup>®</sup> Wireless Headsets: Plantronics CS510, CS520, CS540. (Headset bases C052 and C054);

Jabra<sup>®</sup> Headsets: 9400BS (9460), WHB005BS(U) (925), BT2046.

SENNHEISER<sup>®</sup> Wired headset: SC230,SC260,SC660

SENNHEISER<sup>®</sup> Wireless Headsets: DW Pro2,SD Pro2,D10

**\*Firmware Note:** Plantronics Headsets require HTek firmware 1.0.3.88 (2015\_08\_21) or later, and Jabra Headsets require HTek firmware 1.0.3.94 or later.

### **EHS-30 Package Contents**

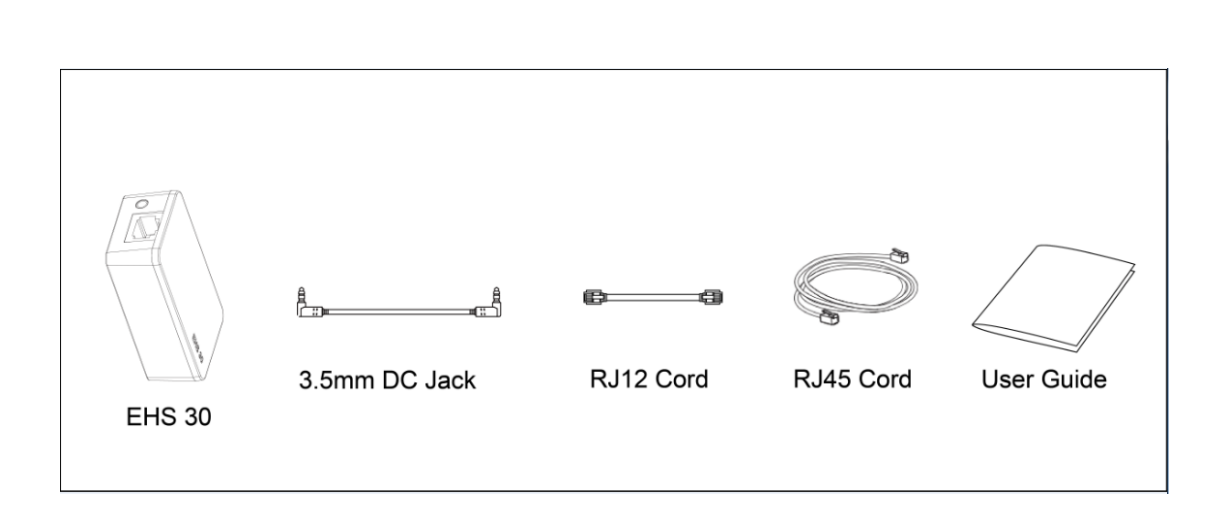

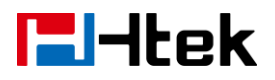

### **EHS-30** Ports and LEDs Description

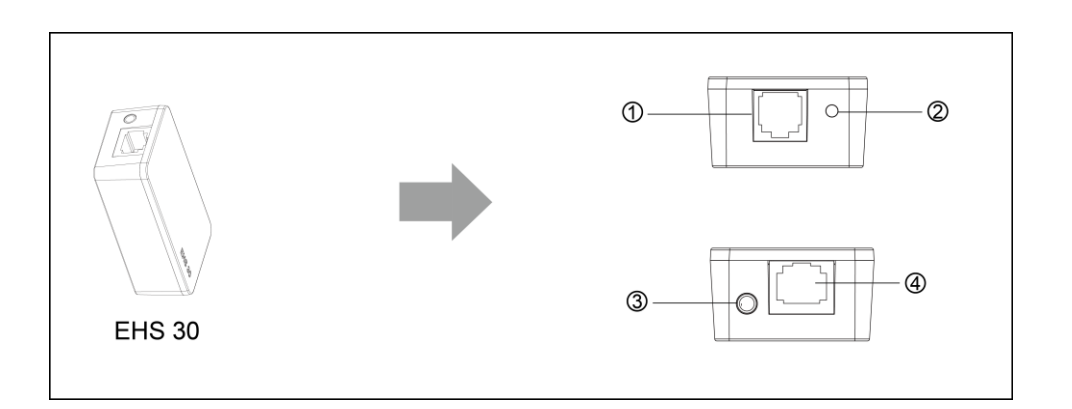

- (1) RJ-12 Port for IP Phone EXT/EHS or Expansion Module
- (2) Operation LED
- (3) 3.5mm DC Power Jack (for Plantronics Headsets)
- (4) RJ-45 Jack (for Jabra Headsets)

# **Installation for Plantronics Headsets**

The following figure shows the connections between the EHS-30 Adapter, the bottom of the HTek IP Phone, and the Plantronics wireless headset base unit.

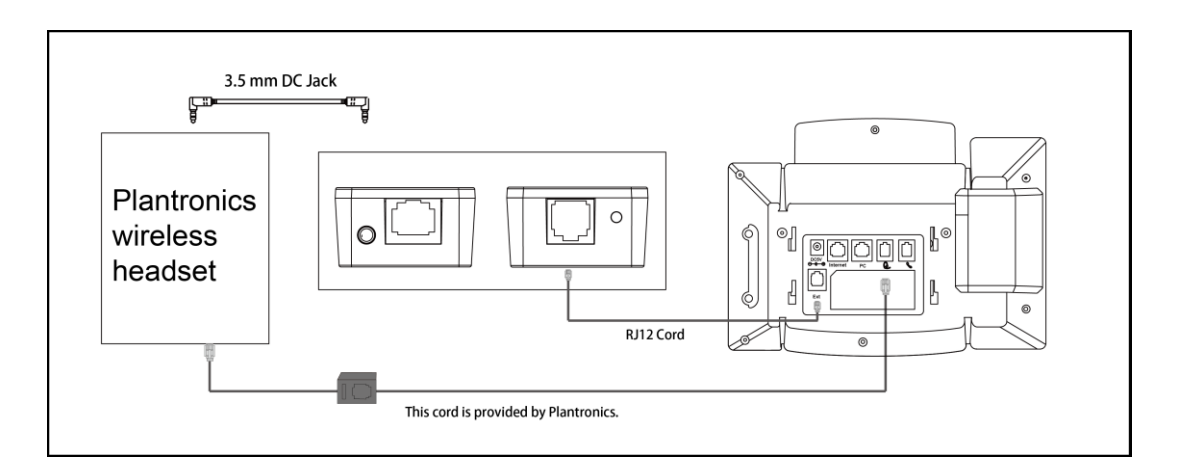

#### Steps:

**1.** Connect the Wireless Headset to the RJ-9 Headset port on the IP Phone, using the cord provided by Plantronics.

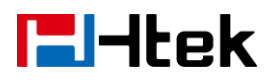

- Connect the included RJ-12 cord between the EHS-30 Adapter RJ12 Port (Port 1) and the EXT/EHS port of the HTek IP Phone (or to the Expansion Module EXT port, if the expansion module is connected).
- **3.** Connect the 3.5mm DC Power Port (Port 3) of the EHS-30 Adapter to the Plantronics Wireless headset using the included 3.5mm DC power cord.

**Note:** For Plantronics Headsets, the RJ45 jack of the EHS-30 Adapter is not used.

### Installation for Jabra Headsets

The following figure shows the connections between the EHS-30 Adapter, the bottom of the HTek IP Phone, and the Jabra wireless headset base unit.

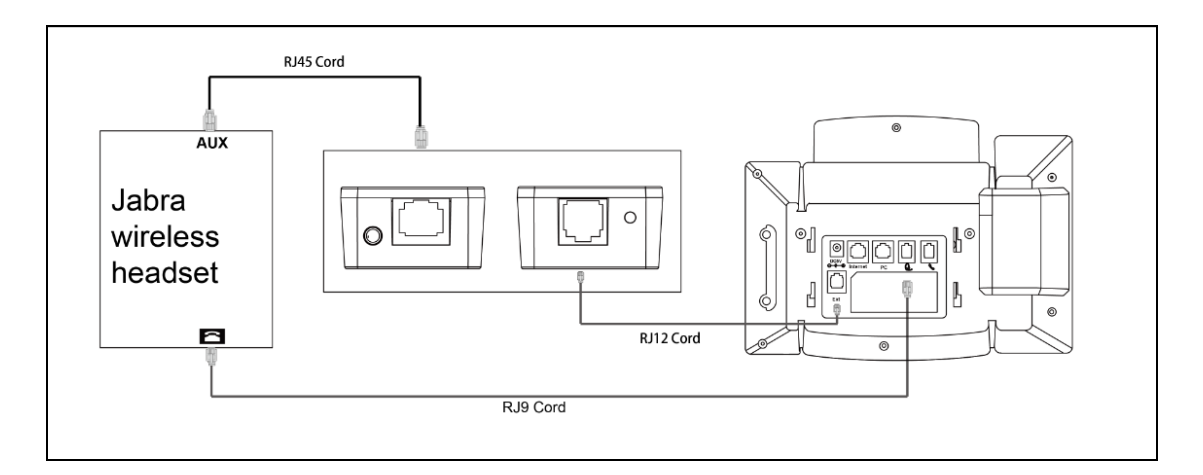

#### Steps:

**1.** Connect Aux Port of the Jabra Wireless Headset to the RJ45 port (Port 4) of the EHS-30 Adapter. (The RJ-45 cord may be supplied by Jabra or obtained separately).

- **2.** Connect the included RJ-12 cord between the EHS-30 Adapter RJ12 Port (Port 1) and the EXT/EHS port of the HTek IP Phone (or to the Expansion Module EXT port, if the expansion module is connected).
- **3.** Connect the RJ-9 cord from the Jabra Wireless Headset to the Headset jack of the HTek IP phone.

**Note:** For Jabra Headsets, the 3.5mm DC Power jack and RJ45 jack cord are not used.

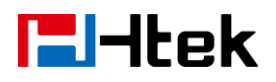

# Installation for SENNHEISER Headsets

The following figure shows the connections between the EHS-30 Adapter, the bottom of the HTek IP Phone, and the SENNHEISER wireless headset base unit.

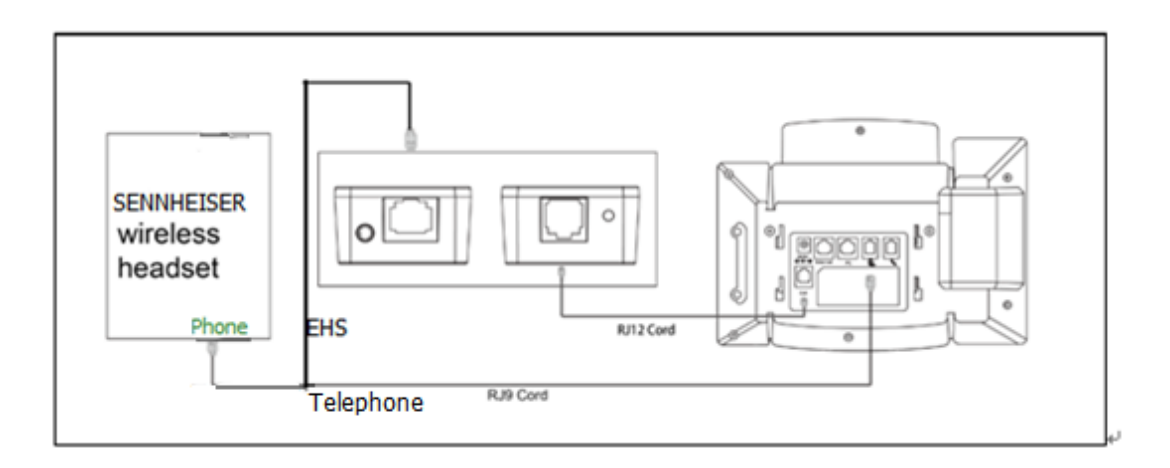

#### Steps:

- 1. Connect EHS Port of the SENNHEISER Wireless Headset to the RJ45 port (Port 4) of the EHS-30 Adapter. (The RJ-45 cord may be supplied by SENNHEISER or obtained separately).
- 2. Connect the included RJ-12 cord between the EHS-30 Adapter RJ12 Port (Port 1) and the EXT/EHS port of the HTek IP Phone (or to the Expansion Module EXT port, if the expansion module is connected).
- **3.** Connect Telephone Port of the SENNHEISER Wireless Headset to the Headset jack of the HTek IP phone.

**Note:** For SENNHEISER Headsets, the 3.5mm DC Power jack and RJ45 jack are not used.

## **IP Phone Configuration (for all Wireless Headsets)**

For Wireless Headset operation, set the following parameters using the IP Phone Web GUI interface:

1. Log in to the Web Configuration GUI for the IP Phone (as described in the User Manual).

2. Go to Settings -> Preferences

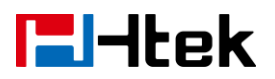

- 3. Set "HeadSet Priority" to "Enable"
- 4. Set "Ringer Device For HeadSet" to "Use HeadSet"

Refer to the picture below for the correct settings:

 HeadSet Priority
 Enable

 Ringer Device For HeadSet
 Use HeadSet 

## Headset Usage (for all Wireless Headsets)

To use the connected Wireless headset (instead of the IP Phone handset), press the Headset key on the keyboard of the phone. The key will light to indicate that you are in Headset mode. Now you can use the wireless headset. To return to normal operation using the handset, press the Headset key again. The key backlight will turn off to indicate that the headset is not active.

Please Note :

(1) EHS version 0.2 just support Protocol IQ of Jabra wireless headset , But ,EHS version 0.3 support Protocol IQ and DSHG of Jabra wireless headset

(2) EHS 30 support two protocol (IQ, DSHG) of Jabra Wireless headset. In order to make our phone can recognize which kind of protocol the Jabra Wireless headset use. Please press the off-hook button on headset in the followed two situation:

1 : when you use the Jabra wireless headset (protocol DSHG) first time . After connect the devices and complete the webpage setting , please press the off-hook button on headset.

2 : When the Jabra wireless headset(Protocol DSHG) in use , after the phone restart or reboot every time , please press the off-hook button on headset.